## OA 系统业务操作流程

## 一、系统登录

PC 端:学校主页"网上服务大厅"——输入用户名(工资编号)和密码(同一卡通初始密码,建议修改)登录——点击 0A 系统。

移动端:下载"今日校园"APP——绑定手机号注册——选择"学工号", 点击"切换"查找"四川农业大学"——输入用户名、密码(同网上服务 大厅)登录(可在设置中绑定微信,此后无需输入用户名和密码)——点 击"移动 0A"。

二、业务办理流程

在 OA 系统里,可办理校级发文、请示报告、部门发文、校级收文等 业务。

(一) 校级发文

1. 点击"OA系统"中"校级发文"。安装"正文控件下载",点击"发

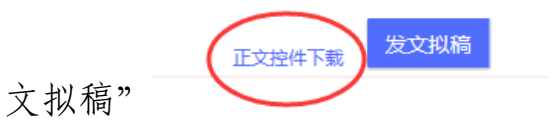

 2. 拟稿单位拟稿。在发文稿纸上填写标题、主送及抄送(根据需要填写)等信息——点击"编辑正文"打开文档在线编辑,点击"保存并关闭", 根据需要上传附件——在"下一步办理人"选择领导审批;在"消息提醒"
 栏,若选择"是",系统将会短信告知下一步办理人——点击"提交"。

|                    | 四川农业大       | 学发文稿 | 高纸 |   | Ø 起草正文 - PageOffice                                      |
|--------------------|-------------|------|----|---|----------------------------------------------------------|
| 文件类型               | 校级发文        | ý Ż  | 号  |   | ■ 文指在技術編<br>文件 ②                                         |
| •标 <u>题</u>        | 关于清明节放假的通知  |      |    |   |                                                          |
| •E 文               | 曉頓正文        |      |    |   |                                                          |
| FH M               | ▲批量上传 %文件排序 |      |    |   | 「● <sup>美 弊切</sup> / / / / / / / / / / / / / / / / / / / |
| 签 发                |             |      |    |   |                                                          |
|                    |             |      |    |   |                                                          |
| <b>会 签</b>         |             |      |    |   |                                                          |
| 核稿                 |             |      |    |   |                                                          |
| 拟稿单位               | 学政办公室       | ź    | 送  | [ |                                                          |
| 报 稿 人              | 张晴          | 妙    | 送  | [ |                                                          |
|                    |             |      |    |   | 关于清明节放假的通知                                               |
| 当前步骤: 部门拟文         |             |      |    |   |                                                          |
| 请选择下一步: 部门领导审核     |             |      |    |   | 各中层单位:                                                   |
| 消息提醒: 百▼           | <i></i>     |      |    |   | 根据《国务院办公厅关于 2019 年部分节假日安排的                               |
| <b>提交</b> 暫存 暫存为華和 | B 关闭        |      |    |   | 办发明电〔2018〕15号),现将清明节放假安排通知如                              |

3. 拟稿单位领导审核。拟稿单位领导可在 PC 端和移动端审核。

PC 端: 点击任务中心"待办任务"——点击"编辑正文"可查看、修改文档,在左下方意见框内填写审核意见后"提交"。可把常用意见添加 至右下方常用意见框。

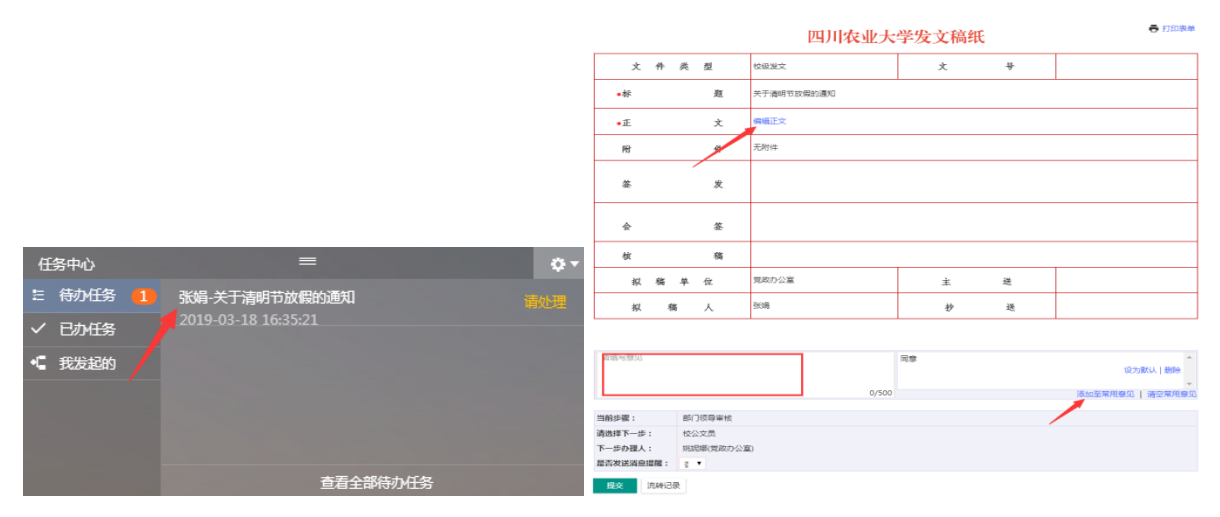

移动端:点击"移动 0A"——在"待办任务"中选择文件点击"办理", 在回复意见框内填写审核意见后"提交"。

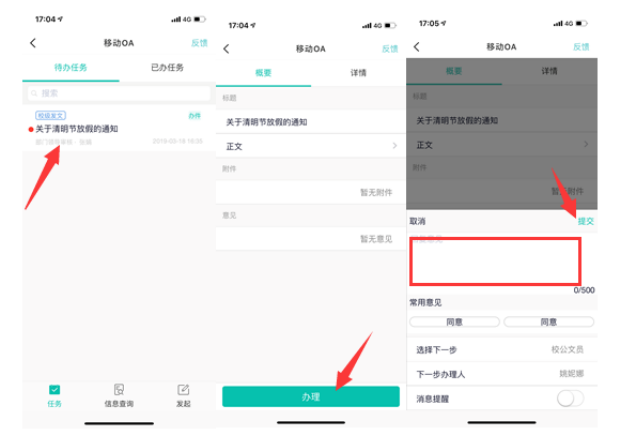

4. 公文流转。由党政办处理文件的签发流转和发布事宜。

发布的文件在"校级文件"中查看。上传学校文件通览的文件一般会 发至每位老师,每位老师都可在"校级文件"里查看;对于涉密文件会发 至各单位公文员(只有公文员才能在"校级文件"中查看),再由公文员 传阅给本单位领导和相关老师:点击文件下方"内部传阅",在弹出框内 选择收件人、在"内部传阅后权限"勾选"内部传阅",点击"内部传阅"。 收件人在"待办任务"中打开文件,点击"阅办",可根据需要选择"内 部传阅"。

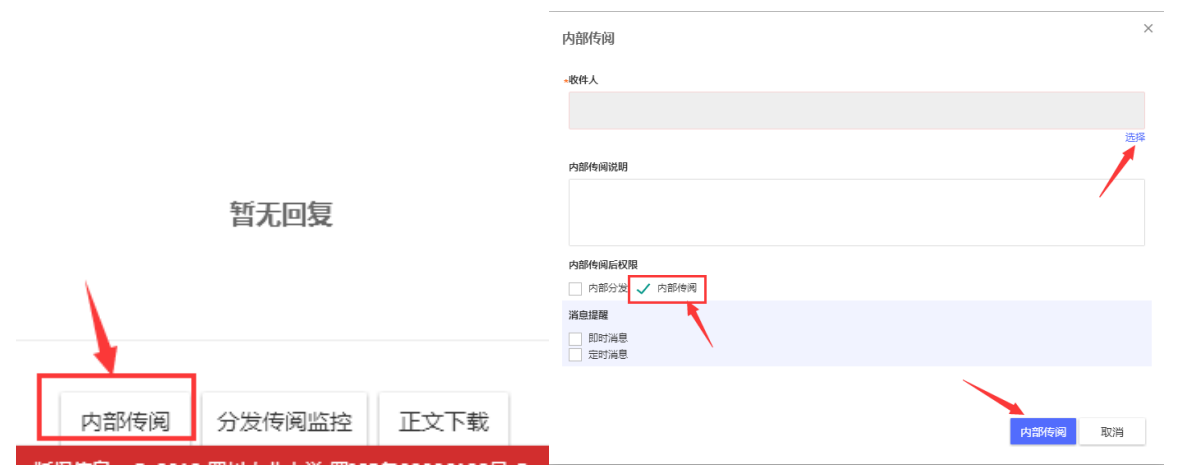

(二)请示报告

1. 点击"OA 系统"中"请示报告"。

2. 拟稿单位拟稿。点击"校内请示"——在请示报告处理笺上填写文件名称,编辑正文后,选择"下一步办理人"提交。

3. 拟稿单位领导审核。

 4. 拟稿单位公文员盖章。点击"盖章"打开文档——选择印章,输入 密码,点击"盖章"(需将印章衬于文字下方)。

|      |          | 四川农业大学请示报告处埋笺 |              |        |                  |       |        |         |                 |                |       |   |
|------|----------|---------------|--------------|--------|------------------|-------|--------|---------|-----------------|----------------|-------|---|
| •文 件 | 名称       | 关于增加人员编制的报告   |              |        |                  |       |        |         |                 |                |       |   |
| E    | 文        | 盖章            |              | ce     |                  |       |        | . · · · | and the set     |                | 1.000 | _ |
| 附    | 件        | ± 批量上符        | 印章列表: [      | 四川农业大学 | 学办公室             |       | ×      | 密码      |                 |                | 盖章    |   |
| 14   | - 14     |               | 📔 文档在线编辑     |        |                  |       | /      |         |                 | /              |       |   |
| 权    | 兌        |               | 文件 创         |        |                  |       |        |         |                 |                |       |   |
| 領    | <u>چ</u> |               | 保存 📙 俳       | 保存并关闭  | 关闭               |       |        |         |                 |                |       |   |
|      | ক        |               | ⊒ ") ° Ŭ  ∓  |        |                  |       |        |         |                 |                |       |   |
| ÷    | 委<br>批   |               | 开始           | 插入     | 页面布局             | 引用    | 邮件     | 审阅      | 视图              |                |       |   |
|      | 示        |               | ▲ 剪切<br>動 复制 | 黑体     | * <del>1</del> 5 | - A . | A Aa - | 종 썢     | <b>A</b> i≡ - ) | * * <u>*</u> * | 連連 ×- |   |

3

报学校层面的请示报告,在"下一步"选择"校公文员";报校内其 他单位的请示报告,选择"其他部门公文员",在"下一步办理人"选择 相应单位公文员。

| 当前步骤:     | 部门公文员(签章)  | 当前止雨.     | 或门公立旦(梦音)   |
|-----------|------------|-----------|-------------|
| 请选择下一步:   | 校公文员       |           |             |
| 下一步办理人:   | 百驰原(尚政办公室) | · 明远洋下一步: |             |
|           |            | 下一步办理人:   | 赵万菊(资源学院) ▼ |
| 是否反送消息提醒: |            | 是否发送消息提醒: | 否 🔽         |
| 提交 係      | 存 流转记录     | 提交保       | 存 流转记录      |

5. 公文流转。由校公文员(其他部门公文员)处理文件流转。

报学校层面的请示报告,由党政办负责公文流转,按校领导批示转承 办单位办理,并转至拟稿单位。

报校内其他单位的请示报告,由相关单位公文员点击"待办任务"打 开文件——在"下一步办理人"选择审批领导后"提交"——相关领导收 到待办任务签批意见后提交——该单位公文员提交给拟稿单位公文员— —拟稿单位公文员在"下一步"选择"结束"后"提交"。

办结后的请示报告在"办结请示"中查阅。

(三) 部门发文

1. 点击 "OA 系统"中"部门发文"。

2. 拟稿单位拟稿。点击"发文拟稿"——在发文稿纸上填写标题、编号,编辑正文后,选择"下一步办理人"提交。

3. 拟稿单位领导签发。

4.公文流转。根据工作需要,签发后的文件可由拟稿单位发文,也可 多部门联合发文;可套红、盖章后发布,也可只盖章后发布,还可不套红、 不盖章直接发布。

套红: 部门公文员在"待办任务"中打开文档——点击"编辑正文"一在打开的文档中"选择模板"后"保存并关闭"。

|           | 四川农业大学中层单位发文          |                                             |
|-----------|-----------------------|---------------------------------------------|
| х ·       | 炭文字号 ▼ [2019] 1号      | ● 文件套红 - PageOffice                         |
| •标 ;      | 美于编印2019年电话号码本有关事项的通知 | 模板列表:  ==请选择模板== ⊻                          |
| E ;       | 文 编辑正文                | P 文档在线编辑                                    |
| 附 1       | 牛                     | 文件理                                         |
|           |                       | 月二十二日,日本日日,日本日日,日本日日,日本日日,日本日日,日本日日,日本日日,   |
| 34 4      | <u> </u>              |                                             |
| 拟稿单位      | 党政办公室 🛛 拟稿人           | 开始 插入 页面布局 引用 邮件 审阅 视图                      |
| 当前步骤:     | 部门公文员                 | 👫 🕺 剪切 💻 🖛 🗸 二号 🕞 Aˆ Aǐ 🗛 × 📟 💖 🗛 🗄 × 洼 × 🤤 |
| 请选择下一步:   | 电子签章                  |                                             |
| 下一步办理人:   | 文韵蕃(党政办公室)            | · · · · · · · · · · · · · · · · · · ·       |
| 是否发送消息提醒: | 否 V                   | 剪贴板 🖬 字体 🖬                                  |
| 提交 文件发布   | 保存 流转记录               |                                             |

盖章: 在"下一步"中选择"电子签章"后"提交"——在"待办任务"中打开文档,点击"盖章"——在打开的文档中选择印章,输入密码, 点击"盖章"后"保存并关闭"——点击"提交"。

| 文 号       |    | 发文字号 💟 [2019]1号 | -                                            |
|-----------|----|-----------------|----------------------------------------------|
| *标 题      |    | 关于编印电话本的通知      | -                                            |
| 正文        |    | 盖章              | -                                            |
| 附件        |    | ▲批量上传           | -                                            |
| 签发        |    | 同意              | -<br>69 查查 - PageOffice                      |
| 拟稿单位      |    | 党政办公室           | 印章列表: 四川床业大学办公室 图码:                          |
| 当前步骤:     | 电子 |                 | <ul> <li>文件在线编辑</li> <li>文件(g)</li> </ul>    |
| 请选择下一步:   | 部门 | ]公文员            | ● 保存   · 保存并关闭   ● 关闭                        |
| 下一步办理人:   | 文韵 | 9番(党政办公室)       | <u>,</u> ,,,,,,,,,,,,,,,,,,,,,,,,,,,,,,,,,,, |
| 是否发送消息提醒: | 否∨ |                 | 开始 插入 页面布局 引用 邮件 审阅 视图                       |
| 提交保存      | j  | 流转记录            |                                              |

不盖章的文件:直接选择"文件发布"。

需多部门联合发文的,先套本单位红头、盖章——再选择其他部门公 文员进行领导签发、盖章:在"下一步"中选择"其他部门公文员",在 "下一步办理人"选择相应单位公文员——其他部门领导签批意见——其 他部门公文员盖章——拟稿单位公文员发布文件。若需 3 个及以上部门联 合发文的,重复上述步骤。

5. 文件发布。点击"文件发布", 根据需要选择公开范围: 全部公开(全 体教职工可查看)、本部门公开(本单位人员可查看)、部分公开(只有公 开对象可查看)、不公开(参与节点人员可查看),点击"发布"。若选择 部分公开,点击"选择",在"选择人员"框内选择公开对象(常用群组、 个人群组、其他对象)。发布后的文件在"部门文件"中查看。

|     |                 |    |    |        | 四ノ           | 川农业大    | 、学中层         | 单位发文 | 稿纸 |
|-----|-----------------|----|----|--------|--------------|---------|--------------|------|----|
|     | 文               | 뮥  |    | 发文字号   | <b>V</b> (20 | 19 ] 1号 |              |      |    |
|     | *标              | 题  |    | 关于编印电话 | 舌本的通知        |         |              |      |    |
|     | Æ               | 文  |    | 编辑正文   |              |         |              |      |    |
|     | 附               | 件  |    | ■批量上传  |              |         |              |      |    |
|     | 签               | 发  |    | 同意     |              |         |              |      |    |
|     | 拟稿.             | 单位 |    | 党政办公室  |              |         | Y            | 拟稿人  | 张娟 |
| 当前步 | 骤:              |    | 部门 | 公文员    |              |         |              |      | •  |
| 请选择 | 下一步:            |    | 结束 |        |              |         | $\checkmark$ |      |    |
| 下一步 | 办理人:            |    | 无  |        |              |         |              |      |    |
| 提到  | 提交 文件发布 保存 流转记录 |    |    |        |              |         |              |      |    |
| 文件》 | 发布              |    |    |        |              |         |              |      |    |
|     |                 |    |    |        |              |         |              |      |    |

| 文件标题  | 关于确印电话丰的遗知              |         |       |            |      |      |  |
|-------|-------------------------|---------|-------|------------|------|------|--|
| 观文编号  | <b>20</b> 文字母 (2019) 1号 |         | -     | 选择人页       |      |      |  |
| 用输入性名 | 808                     | RIMAN() | 東京の公案 | 約入社会 / 丁昌  |      |      |  |
| 正文    | 豊富正文                    |         |       | 36/014/119 |      |      |  |
| RH    | 上冊 (周上(時約3)             |         |       |            |      |      |  |
| 正文下载  |                         |         |       | 组织机构       | 常用群组 | 个人群组 |  |
| 公开起国  | ○±₩2开 ○±₩72开 ●₩92开 ○⊼2开 |         |       |            |      |      |  |
|       | 2.9                     |         |       | 校领导        |      |      |  |
|       |                         |         |       | 公文员        |      |      |  |
|       |                         |         |       |            |      |      |  |
|       | 20.46                   | n       |       |            |      |      |  |

6.结束。文件发布后,在"下一步"中选择"结束",点击"提交"。

(四) 校级收文

"校级收文"主要用于校外文件的流转办理。

1. 校领导签批。党政办收到校外文件后报校领导签批。对于批转承办 单位的文件, 由校公文员转承办单位办理。

2. 承办单位收文。承办单位公文员收到文件后转发本单位领导。

对于审批类:打开"待办任务"文件,在"下一步办理人"选择领导后"提交"。若需同时转具体处理人,点击"内部传阅"选择相应人员后 "发送"。

| 审批 传阅                  | 内部传阅        |
|------------------------|-------------|
|                        |             |
| 当前步骤:                  | 承办单位部门公文员   |
| 请选择下一步:                | 承办单位签批      |
| 下一步办理人:                | 李洋          |
|                        |             |
|                        |             |
| 提交保存                   | 分发传阅监控 流转记录 |
| 审批 传阅 内部传阅             |             |
| 选择人员:                  | 选择          |
| 内部传阅说明:                | ₹<br>Zž     |
| <b>内部传阅后权限:</b> ✓ 内部分发 | 内部传闻        |
| 消息提醒: 即时消息             | 定时消息        |
| 保存 分发传阅监控 流            | 特记录         |

对于**分发**类:打开"待办任务"文件,点击"内部分发"——在"收件人"处点击"选择",在弹出的"选择人员"框内勾选传阅的领导(可 根据需要同时勾选具体处理人),点击"分发"——在意见框内填写意见 后"提交"。

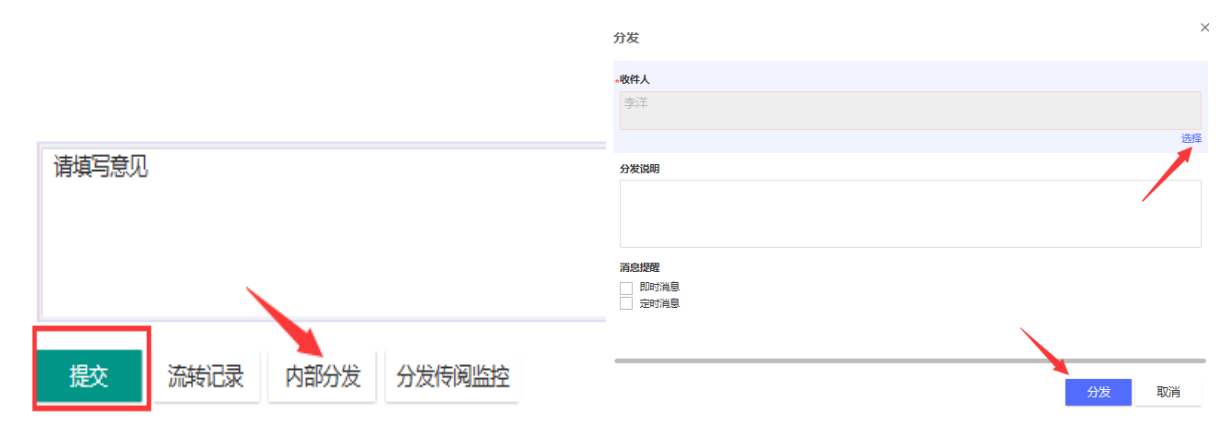

7

3. 承办单位落实意见。承办单位领导提交落实意见。

对于**审批**类:打开"待办任务"文件,在意见框内填写落实意见后"提 交"。根据需要点击"内部传阅"选择发给具体处理人。

| 请填写意见           |                        |                            |
|-----------------|------------------------|----------------------------|
| <b>审批</b> 传阅  P | 的部传阅                   |                            |
| 当前步骤:           | 承办单位签批                 |                            |
| 请选择下一步:         | 收文转办                   |                            |
| 下一步办理人:         | 夏驰原(党政办公室)             |                            |
| 是否发送消息提醒:       | 否 ▶                    |                            |
| 提交分发传阅          | 监控 流转记录                |                            |
| 审批 传阅 内部传阅      |                        |                            |
| 选择人员:           |                        | 选择                         |
| 内部时至阿尼加日        |                        | <b>▼</b><br><del>2</del> 2 |
|                 |                        |                            |
| RFA 分发传阅监控 流    | in AE-Projector<br>新记录 |                            |

对于**分发**类:打开"待办任务"文件,在意见框内填写落实意见后"提 交"。根据需要点击"内部分发"选择发给具体处理人。

×

|                         | 分发                                     |
|-------------------------|----------------------------------------|
|                         | -收件人<br>                               |
| 法描写夸风                   | · 574*                                 |
| ראפ <del>ור אניבו</del> | 分发说明                                   |
|                         |                                        |
|                         | 涌的逻辑                                   |
|                         | <ul> <li>即时消息</li> <li>定时消息</li> </ul> |
|                         |                                        |
| 近文 前海北东 内部分友 分友传阅监控     | 分发 取消                                  |